#### Leading/Teamwork Tab – Criteria Entry

The Leading/Teamwork tab was designed to customize criteria for the various stages of the postdoctoral experience. **Stage 1 criteria** is recommended for all postdoctoral fellows. Employees and managers should discuss and add items aligned to **Stage 2** and **Stage 3** each year to enhance the postdoctoral training experience at UTSA. These items can be accessed following the steps below.

How do I now which stage I am in?

- Stage 1: Postdoctoral Fellows in years 1-2
- Stage 2: Postdoctoral Fellows in years 3-4
- Stage 3: Postdoctoral Fellows in years 4+

**Step 1:** Once you navigate to the evaluation within PeopleSoft, click **Update** under the **Goal Setting** task on the left-side task bar. **Note:** You will now see **3 tabs** upon viewing the evaluation.

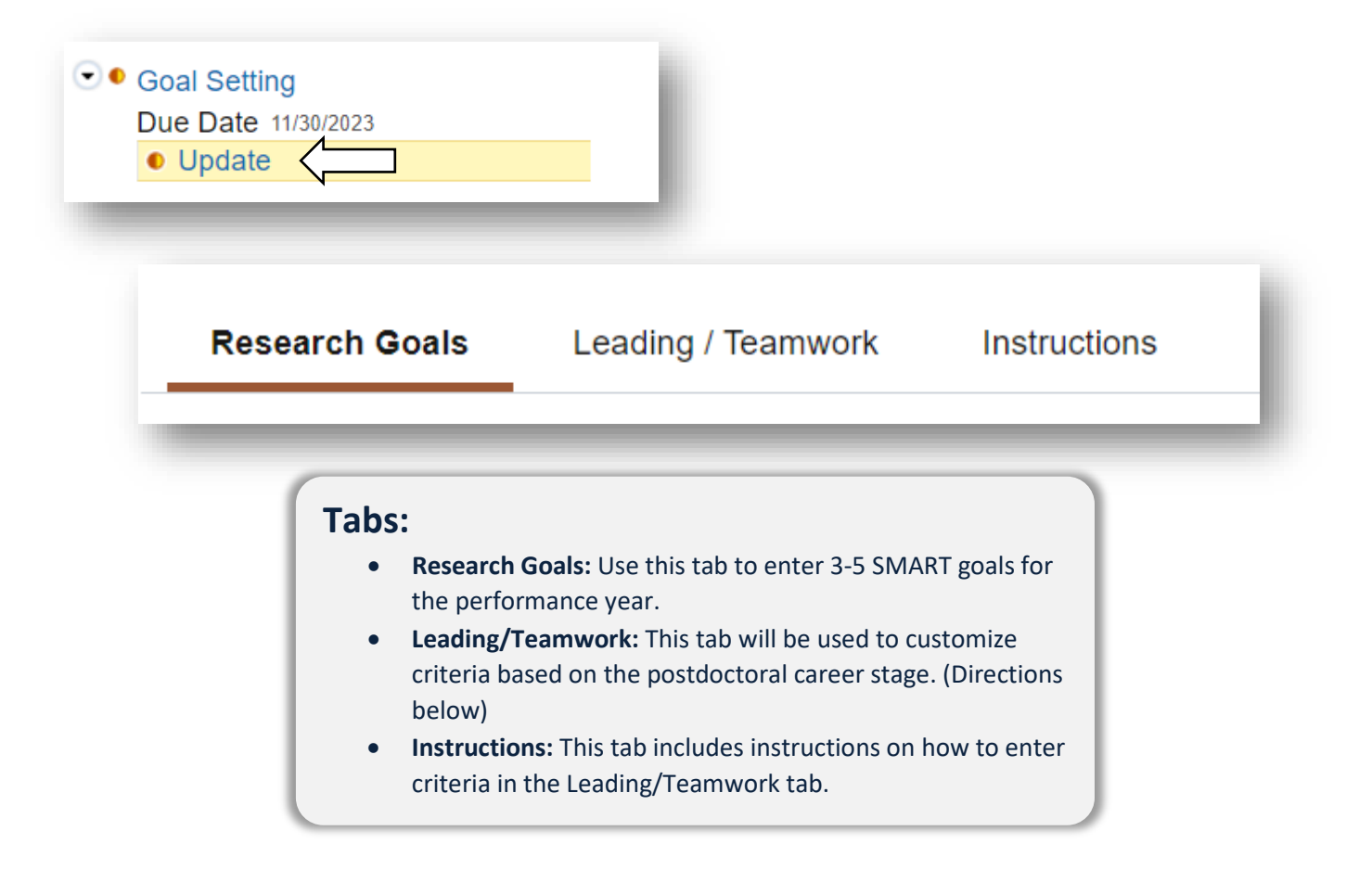

**Step 2:** Click the **Leading/Teamwork** tab. This tab is prepopulated with Stage 1 criteria that is recommended for all postdoctoral fellows. Click **Expand** to view each descriptor.

|                                                      | Note:                                                                     |
|------------------------------------------------------|---------------------------------------------------------------------------|
| Section 2 - Leading / Teamwork                       | • Selecting <b>Expand</b> will allow you to view a                        |
| 🕞 Expand   🕟 Collapse   🔂 Add Item                   | descriptions for each criteria                                            |
| > Stage 1 Early Career- Teamwork/Working with others | Selecting <b>Collapse</b> will hide the descriptions for each criteria    |
| > Stage 1 Early Career- Communication                | Select the arrow next to each item to     avpand/collapse the description |
| > Stage 1 Early Career- Leadership                   | individually                                                              |
| Stage 1 Early Career- Conflict Resolution            |                                                                           |

**Expanded View:** If you need to delete criteria, click the trash can icon while in the expanded view.

| Expand   • Collap                                                                                                    | se   🛃 Add It                                                           | m                                                           |   |
|----------------------------------------------------------------------------------------------------|-------------------------------------------------------------------------|-------------------------------------------------------------|---|
| Stage 1 Early Car<br>Description : :<br>Stage 1 Criteria With                                                                    | reer- Teamwo                                                            | k/Working with others                                       | Î |
| <ul> <li>Builds working rela</li> <li>Contributes to built</li> <li>Actively resolves of</li> <li>Includes appropriat</li> </ul> | tionships with la<br>ding a positive to<br>onflicts<br>te people in the | group/ stakeholders<br>am spirit<br>lecision-making process |   |
| Created By                                                                                                    | Template                                                                | 11/06/2023 5:16PM                                           |   |

Step 4: Click Add Item to view additional criteria for Stage 2 and Stage 3. Note: If you do not need additional criteria, continue to Step 6.

| Research Goals    | Leading / Teamwork        | Instructions    |
|-------------------|---------------------------|-----------------|
|                   |                           |                 |
| ✓ Section 2 - Lea | ading / Teamwork          |                 |
|                   | llapse 🛛 🛃 Add Item 🧲     |                 |
| > Stage 1 Early   | Career- Teamwork/Worki    | ing with others |
|                   |                           |                 |
| > Stage 1 Early   | Career- Communication     |                 |
|                   |                           |                 |
| > Stage 1 Early   | Career- Leadership        |                 |
|                   |                           |                 |
| > Stage 1 Early   | Career- Conflict Resoluti | ion             |
|                   |                           |                 |
|                   |                           |                 |

**Step 4:** The search bar allows you to search all criteria when left blank or you can type Stage 2 or Stage 3 to populate the correlating items.

|                                                                                                    | UTSA Performance Evaluation                                                                                                    |
|----------------------------------------------------------------------------------------------------|----------------------------------------------------------------------------------------------------|
|                                                                                                    | Add a Pre-Defined Item                                                                                                    |
| UTSA Performance Evaluation Add a Pre-Defined Item                                                                                                    | To search for items to add to the document select the search button. You can also enter search criteria to help refine your results. |
| To search for items to add to the document select the search button. You can also enter search criteria to help refine your results.  Search Criteria Title Title | Search Criteria Trite Stage 2                                                                                                    |
| Search Clear Return                                                                                                    | Search Results                                                                                                    |
|                                                                                                    | Leading / Teamwork                                                                                                    |
|                                                                                                    | Stage 2 - Mentoring                                                                                                    |
|                                                                                                    | Stage 2 - Directing Others                                                                                                    |
|                                                                                                    | Stage 2 - Delegation                                                                                                    |
|                                                                                                    | Select All Deselect All Add                                                                                                    |
|                                                                                                    | Return                                                                                                    |

**Step 5:** Select the criteria you wish to include or use the **Select All** button to select all of the criteria. Once you have selected criteria, click **Add** to add the items to the evaluation and return to the **Leading/Teamwork** tab. Be sure to click **SAVE** once you return to the tab.

|            | Leading / Teamwork                                |
|------------|---------------------------------------------------|
|            | Stage 2 - Mentoring                               |
|            | Stage 2 - Directing Others                        |
| <b>V</b>   | Stage 2 - Delegation                              |
| V          | Stage 3 - Employee Performance                    |
| <b>V</b>   | Stage 3 - Fostering Professional Growth of Others |
| V          | Stage 3 - Employee Recognition                    |
| Select All | Deselect All                                      |

The **Leading/Teamwork** tab, should be updated with the selected criteria. Click **Expand** to view each descriptor. If an item was added by mistake or does not apply, click the trash can icon while in the expanded view to delete it. **NOTE: Items you are not planning to complete at this stage should be deleted prior to the Mid-Year Check In.** 

| Stage 1 - Teamwork/Working                                                                                                    | ig with others                                                              |  |
|----------------------------------------------------------------------------------------------------|-----------------------------------------------------------------------------|--|
| Description : :<br>• Builds working relationships wi<br>• Contributes to building a positi<br>• Actively resolves conflicts<br>• Includes appropriate people in | th lab group/ stakeholders<br>/e team spirit<br>the decision-making process |  |

**Step 6:** Once all <u>Research Goals</u> and <u>Leading/Teamwork criteria</u> are entered, click **Save** and then **Notify** to send a system email letting your manager know they are ready for review.

Leading/Teamwork criteria and Research Goals should be entered by November 30.

| Print LE-Notity   M Export |
|----------------------------|

- Print allows you to create a PDF of your evaluation
  Export allows you to create an editable
  - Word document of your evaluation

#### **Frequently Asked Questions**

- Can I select criteria from stages 2 and 3 if I am a stage 1 postdoc? Yes, if those area apply to the work you are doing.
- Do I have to select all criteria if I am in Stage 3? Criteria should align to your roles and responsibilities.
- Can I add or delete criteria after the evaluation is open? All criteria should be finalized by the mid-year check in.